## **My Children**

Last Modified on 03/07/2024 2:04 pm CST

When you first login to Parachute, you may need to verify the **Date of Birth** for any children that are linked to your account. You will not see any invoices or payments until this is completed for each child in your account.

1. From the menu to the left, click My Children.

| My Children                   |                    |  |  |  |
|-------------------------------|--------------------|--|--|--|
| J                             | Mayer,<br>Jennifer |  |  |  |
|                               |                    |  |  |  |
| ×<br>Tinas Toddler's Birthday |                    |  |  |  |
| mm/dd/y                       | ууу <b>Ш</b>       |  |  |  |
| Cancel                        | Go                 |  |  |  |

- 2. Click on the icon with the child's name, the birthday verification opens.
- 3. Enter the child's **date of birth** and click **GO**
- 4. Once the date of birth is verified, the child information screen will appear.
- 5. You can click on each of the tabs below the child name to review the information.

| (Back<br>Jennifer Mayer<br>©Enrolled |                |                     |                           |
|--------------------------------------|----------------|---------------------|---------------------------|
| General                              | School & CACFP | Doctors & Insurance | Allergies & Immunizations |
| Personal Information                 |                |                     |                           |
| Date of Birth                        | 01/10/2023     |                     |                           |
| Gender                               | Female         |                     |                           |
| Race/Ethnicity                       |                |                     |                           |
| Enrollment Date                      | 01/01/2024     |                     |                           |
| Special Needs                        | No             |                     |                           |
| Child of a Migrant Worker            | No             |                     |                           |
|                                      |                |                     |                           |

**Note:** If any information needs to be added or updated, reach out to your provider to do so. You will not be able to edit child information.